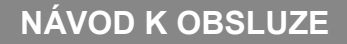

# **KITE SERIES**

### **APLIKACE WIFI SMART**

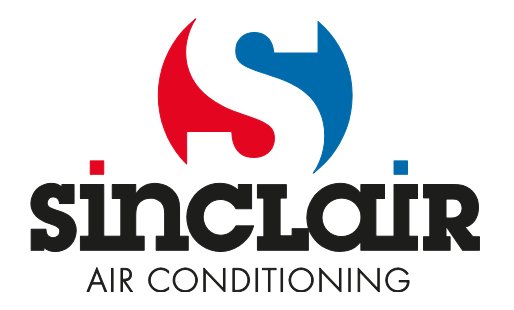

Překlad původního návodu k obsluze.

## CHYTRÁ KLIMATIZACE SMART AC

### NÁVOD K POUŽITÍ

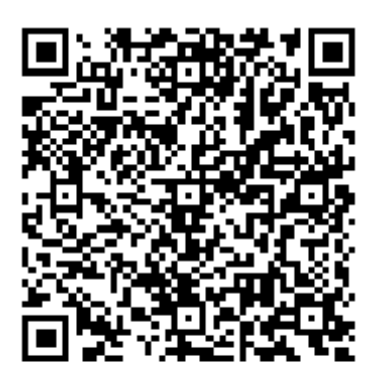

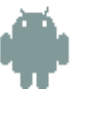

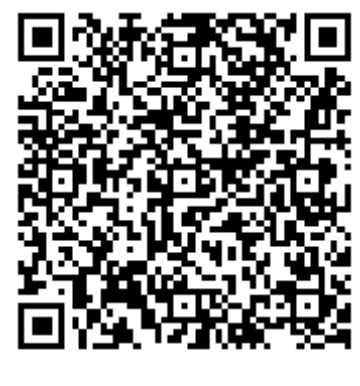

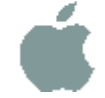

### OBSAH

| 1 PROHLÁŠENÍ O SHODĚ | 1  |
|----------------------|----|
| 2 SPECIFIKACE        | 1  |
| 3 UPOZORNĚNÍ         | 1  |
| 4 TECHNICKÉ ŘEŠENÍ   | 2  |
| 5 PROVOZNÍ POKYNY    | 4  |
| 6 POUŽITÍ APLIKACE   | 11 |
| 7 SPECIÁLNÍ FUNKCE   | 13 |

# 1 PROHLÁŠENÍ O SHODĚ

Tímto prohlašujeme, že toto klimatizační zařízení je ve shodě se základními požadavky a dalšími příslušnými ustanoveními směrnice 1999/5/EC. Prohlášení o shodě může být konzultováno s obchodním zástupcem.

### 2 SPECIFIKACE

| Model:                    | OSK102                    |
|---------------------------|---------------------------|
| Standard Wi-Fi:           | IEEE 802.11b/g/n          |
| Typ antény:               | Externí všesměrová anténa |
| Frekvence:                | Wi-Fi pásmo 2,4 GHz       |
| Maximální vysílací výkon: | 15 dBm max.               |
| Rozměry:                  | 55 × 24 × 8 mm            |
| Provozní teplota:         | 0~45 °C                   |
| Provozní vlhkost:         | 10~85 %                   |
| Napájení:                 | DC 5 V, 300 mA            |

### 3 UPOZORNĚNÍ

- Použitelný systém: iOS, Android. (Doporučeno: iOS 7.0 nebo vyšší, Android 4.0 nebo vyšší) Další použitelná zařízení můžete najít na webových stránkách výrobce.
- Odvolání: Vzhledem k tomu, že při použití aplikace mohou nastat zvláštní situace, výslovně prohlašujeme následující: Ne všechna zařízení se systémy Android a iOS jsou kompatibilní s touto aplikací. Neponeseme žádnou odpovědnost za jakékoli problémy, které vzniknou kvůli nekompatibilitě se zabezpečovacími technologiemi Wi-Fi adaptéru SMART KIT.
- Wi-Fi adaptér podporuje pouze šifrování WPA-PSK/WPA2-PSK nebo nezabezpečený přenos. Doporučuje se používat šifrování WPA-PSK/WPA2-PSK.

Další prohlášení

- Pro dobré naskenování QR kódu musí mít fotoaparát smartphonu rozlišení minimálně 5 megapixelů.
- Kvůli různým situacím v počítačové síti může někdy dojít k překročení doby odezvy pro konfiguraci síťového připojení. V takovém případě je zapotřebí konfiguraci síťového připojení zopakovat.

## 4 TECHNICKÉ ŘEŠENÍ

#### 1. Režim ovládání přes domácí Wi-Fi router

Pro tento režim je zapotřebí Wi-Fi router (směrovač), smartphone (nebo tablet) a klimatizační zařízení s bezdrátovým připojením k Wi-Fi routeru.

- 1) Smartphone
- 2) Chytré klimatizační zařízení
- 3) Wi-Fi router

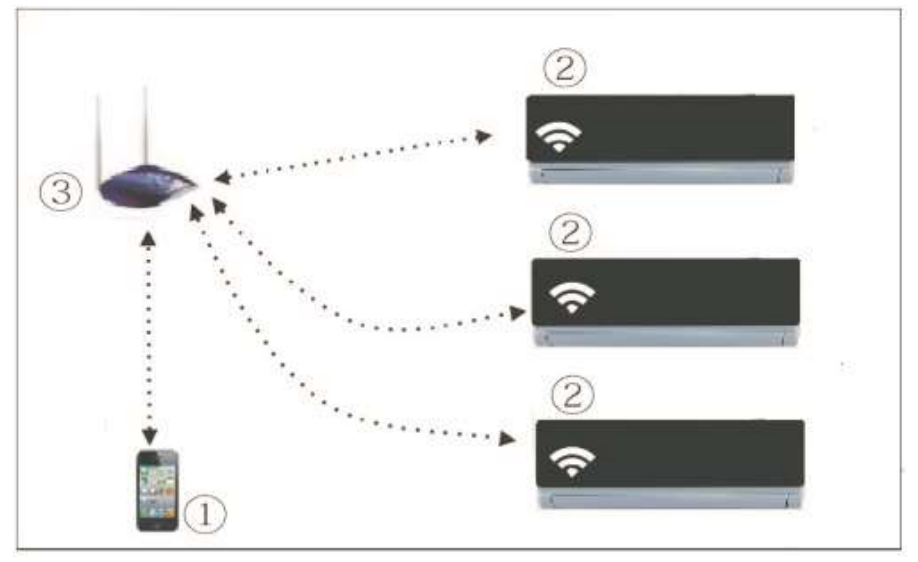

#### 2. Instalace Wi-Fi adaptéru

1. Sejměte ochranný kryt Wi-Fi adaptéru.

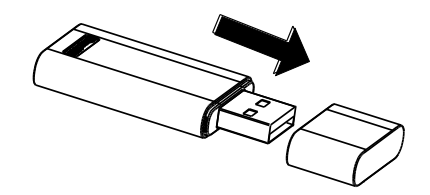

- 2. Otevřete přední panel a zasuňte Wi-Fi adaptér do vyhrazeného portu.
- Nalepte QR kód, dodávaný spolu s Wi-Fi adaptérem SMART KIT, na boční stranu klimatizačního zařízení tak, aby se dal dobře naskenovat mobilním telefonem.

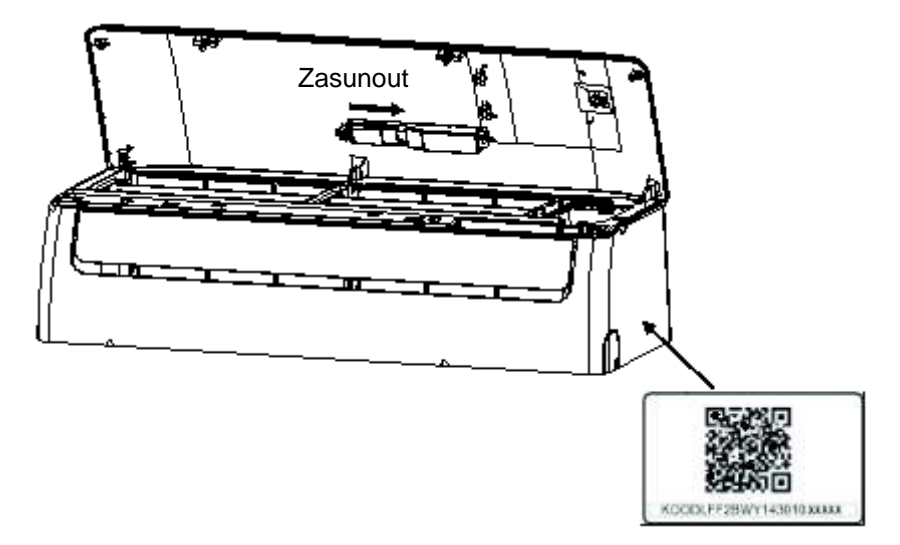

## 5 PROVOZNÍ POKYNY

#### 1. Instalace aplikace

- 1. Uživatelé iPhonu: Naskenujte QR kód nebo vstupte do App Store, vyhledejte aplikaci "NetHome Plus" a stáhněte si ji.
- Uživatelé telefonů s Androidem: Naskenujte QR kód nebo vstupte do Google Play, vyhledejte aplikaci "NetHome Plus" a stáhněte si ji.

#### 2. Nastavení výchozí konfigurace Wi-Fi připojení

Při prvním použití Wi-Fi ovládání je zapotřebí nastavit klimatizační zařízení do režimu konfigurace připojení k Wi-Fi síti. Postup zahrnuje následující kroky:

- Stiskněte 7× tlačítko "LED", "DO NOT DISTURB" nebo " (závisí na použitém dálkovém ovladači). Klimatizační zařízení přejde do režimu AP. Pokud se to nepodaří, odpojte klimatizační zařízení od napájení, po chvíli je znovu připojte a během 3 minut to zkuste znovu.
- Když se na displeji klimatizačního zařízení zobrazí "AP", znamená to, že Wi-Fi modul klimatizace přešel do režimu konfigurace připojení k Wi-Fi síti.
- 3. Když Wi-Fi modul klimatizace přejde do režimu konfigurace připojení k Wi-Fi síti, nedá se klimatizace ovládat dálkovým ovladačem. Je třeba počkat 3–5 minut nebo až klimatizace ukončí režim konfigurace připojení k Wi-Fi síti. Pak je zase možné normálně ovládat klimatizaci dálkovým ovladačem.
- 4. Pokud v režimu konfigurace připojení k Wi-Fi síti není provedeno žádné nastavení, klimatizace tento režim po 8 minutách automaticky ukončí a pak může uživatel klimatizaci zase normálně ovládat.

#### 3. Registrace uživatele a konfigurace sítě

Při registraci zkontrolujte, že jsou váš mobilní telefon i klimatizační zařízení připojeny k internetu.

|       |           | 00:42              | - 10 C      |
|-------|-----------|--------------------|-------------|
|       |           |                    |             |
|       |           |                    |             |
| 2     | sinclai   | r@sinclair-solutio | ons.com     |
| ۵     | •••••     | •                  | o           |
|       |           | Sign in            |             |
|       |           |                    |             |
|       |           |                    |             |
|       |           |                    |             |
| Forgo | of passwi | ord? C             | reat Accout |

 Klikněte na Create Account (Vytvořit účet).

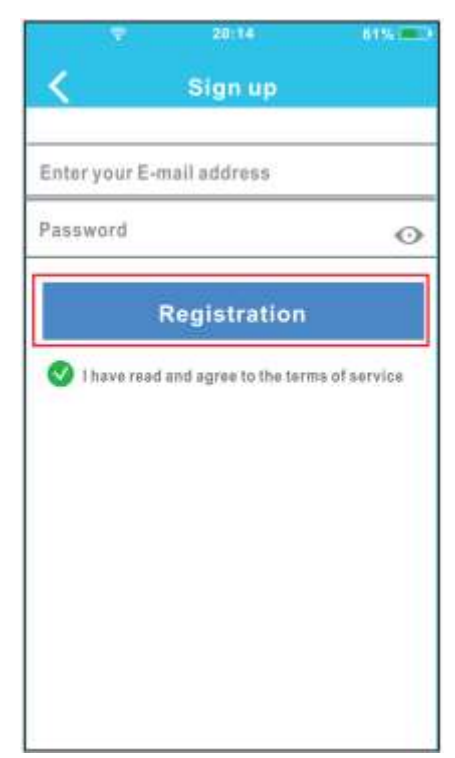

 Zadejte svoji e-mailovou adresu a heslo pro přístup k účtu a pak klepněte na Registration (Registrace).

#### Konfigurace sítě na zařízení s Androidem

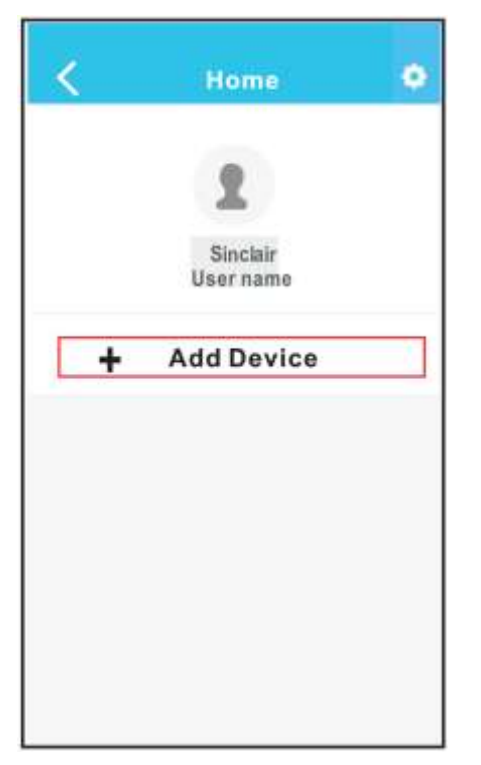

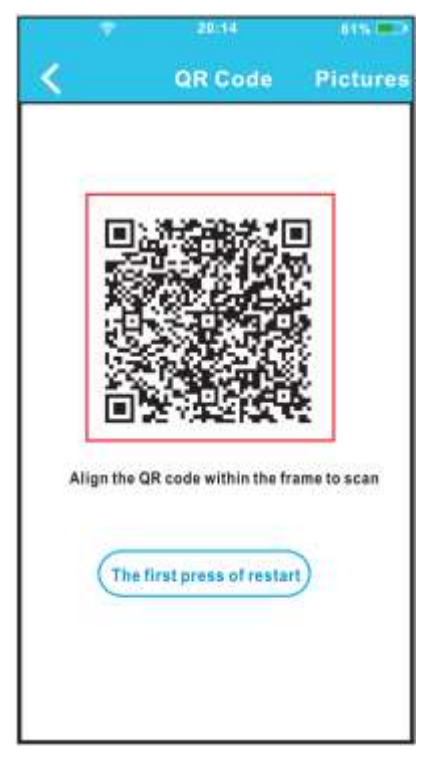

- Stiskněte "+ Add Device" (Přidat zařízení).
- 4. Naskenujte QR kód na zařízení.

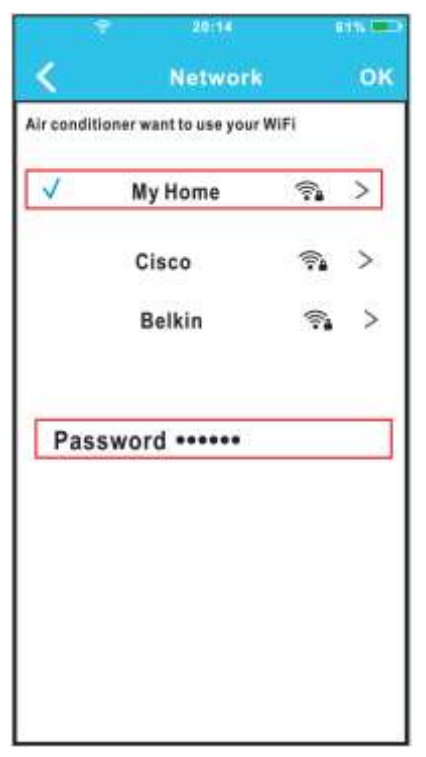

- Vyberte svoji domácí Wi-Fi síť, například My Home (obrázek je jen na ukázku).
- Zadejte heslo pro přístup do vaší Wi-Fi sítě a klikněte na OK.

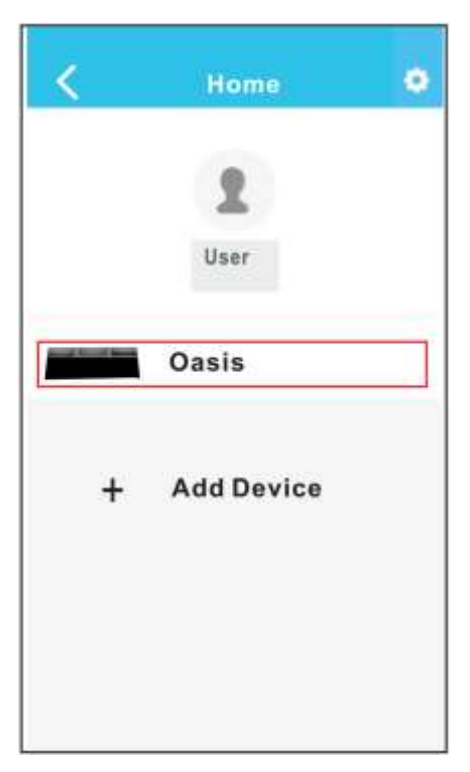

 Když je konfigurace úspěšná, objeví se zařízení v seznamu.

#### Konfigurace sítě na zařízení s iOS

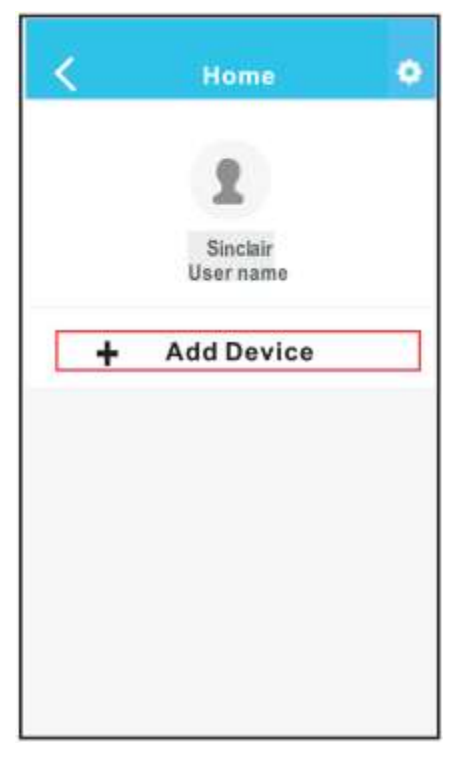

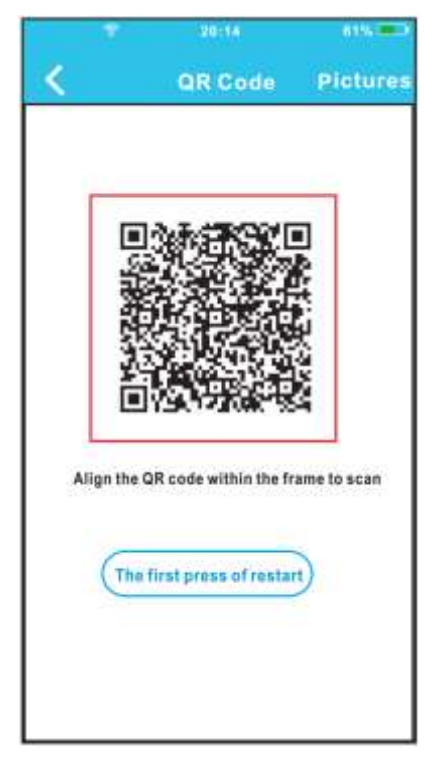

- Stiskněte "+ Add Device" (Přidat zařízení).
- 4. Naskenujte QR kód.

|                                             | settings                                                 |                                    |
|---------------------------------------------|----------------------------------------------------------|------------------------------------|
| C Anster Mo                                 |                                                          |                                    |
| WLAN                                        |                                                          | 141                                |
| Buesoln                                     |                                                          | - 14                               |
| E Celular                                   |                                                          |                                    |
| - 13-                                       | 1.1                                                      |                                    |
| Connect to W                                | IFI AC h                                                 | ot spot:                           |
| Anni 12 Cali sulting<br>Anni - y Salact Inc | 2013 (1997) 2013<br>2013 (1997) 2014<br>2013 (1997) 2014 | Selling — » Click<br>Sesure to the |
| Lovert page.                                |                                                          |                                    |
| HIT WE ST SHAD                              | 17%                                                      |                                    |

- 5. Vraťte se do nastavení iPhonu, klepněte na WIFI a vyberte net\_ac\_XXXX.
- Zadejte výchozí heslo: 12345678 a klepněte na "Join in" (Připojit).
- Vraťte se do aplikace a klepněte na Next (Další).

| ./  | Mullans     | 0        | ~ |
|-----|-------------|----------|---|
| v   | My Home     | 78       | / |
|     | Cisco       | <b>A</b> | > |
|     | Belkin      | <b>R</b> | > |
| ra5 | swora ••••• |          |   |

- Vyberte svoji domácí Wi-Fi síť, například My Home (obrázek je jen na ukázku).
- Zadejte heslo pro přístup do vaší Wi-Fi sítě a klepněte na OK.

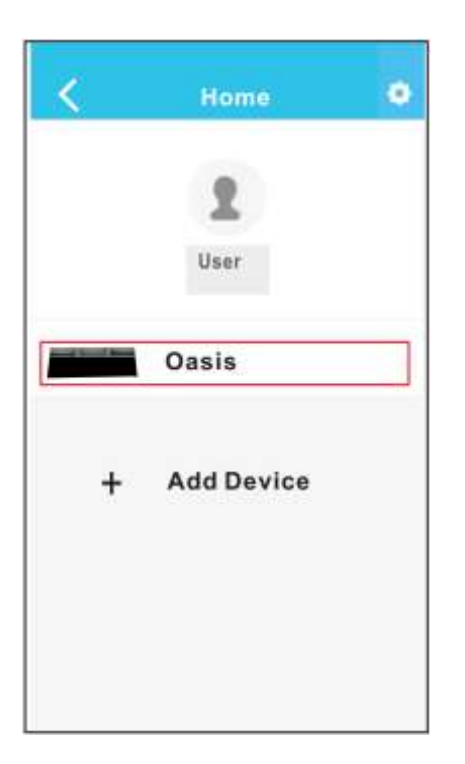

 Když je konfigurace úspěšná, objeví se zařízení v seznamu.

#### POZNÁMKA:

Po dokončení konfigurace síťového připojení zobrazí aplikace na displeji informaci o úspěšném připojení.

Kvůli nepříznivým podmínkám internetového připojení se může stát, že se stav zařízení bude stále zobrazovat jako "offline" (odpojeno).

Pokud nastane tato situace, vypněte napájení klimatizačního zařízení a pak ho znovu zapněte. Po několika minutách je zapotřebí provést gesto "pull-refresh" (aktualizovat seznam přetažením prstem), abyste zkontrolovali, že se stav zařízení změnil na "online".

## 6 POUŽITÍ APLIKACE

Před použitím aplikace zkontrolujte, že jsou váš mobilní telefon i klimatizační zařízení připojeny k internetu. Postupujte podle následujících kroků:

|       | - T      | 06:42             | SMALD.      |
|-------|----------|-------------------|-------------|
|       |          |                   |             |
|       |          |                   |             |
| 2     | sinclair | @sinclair-solutic | ons.com     |
| 8     | •••••    |                   | 0           |
|       |          | Sign in           |             |
|       |          |                   |             |
|       |          |                   |             |
|       |          |                   |             |
| Forgo | t passwo | rd? C             | reat Accout |

- Home
- Zadejte adresu a heslo pro přístup k účtu a klepněte na "Sign in" (Přihlásit).
- Vyberte požadované klimatizační zařízení, abyste přešli do hlavního ovládacího rozhraní.

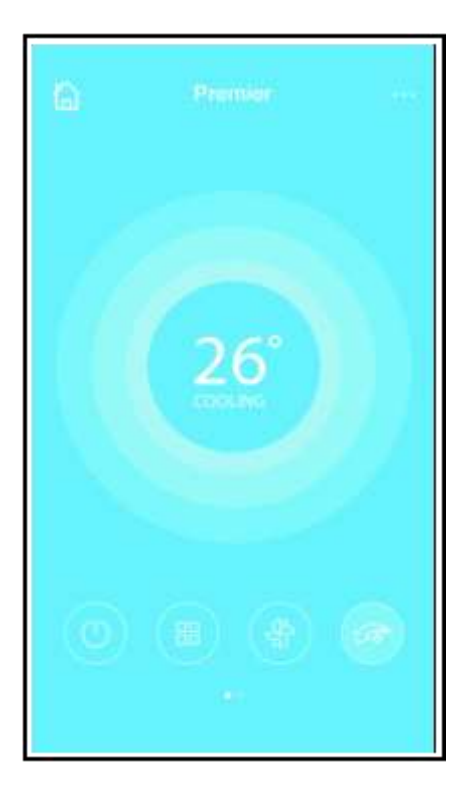

 Tímto způsobem je možné ovládat zapnutí/vypnutí klimatizace, režim provozu, teplotu, rychlost ventilátoru atd.

#### POZNÁMKA:

V aplikaci nejsou dostupné všechny funkce klimatizačního zařízení. Více informací najdete v návodu k obsluze.

# 7 SPECIÁLNÍ FUNKCE

Mezi speciální funkce patří: Timer on (Načasované zapnutí), Timer off (Načasované vypnutí), 8°C Heat (Topení na 8 °C), Sleep (Spánek), Energy (Energie) a Check (Kontrola stavu).

#### ■ Timer on / Timer off (Načasované zapnutí/vypnutí)

Umožňuje nastavit zapínání a vypínání klimatizačního zařízení v určitém čase v jednotlivých dne týdne. Uživatel může nastavit také cyklické opakování, aby klimatizační zařízení pracovalo podle zadaného časového rozvrhu každý týden.

| <u>s</u>   | Function | 0 |
|------------|----------|---|
| Timer On   | 18:00    | 0 |
| Timer Off  | 02:00    | 4 |
| 8° Heating |          | 5 |
| Sleep      | Ar       |   |
| Energy     |          | > |
| Check      |          | > |

| ę.         | Function | ۰ |
|------------|----------|---|
| Timer On   | 18:00    | 0 |
| Timer Off  | 02:00    | 4 |
| 8° Heating |          | 0 |
| Sleep      | Ar       |   |
| Energy     |          | > |
| Check      |          | Σ |

| <      | Tim | er On | ОК         |
|--------|-----|-------|------------|
|        |     |       |            |
|        | 09  | 49    |            |
|        | 10  | 50    |            |
|        | 11  | 51    |            |
|        |     |       |            |
| Repeat |     | S M   | ton,Tool : |
|        |     |       |            |
|        |     |       |            |
|        |     |       |            |
|        |     |       |            |

| <        | Repeat |   |
|----------|--------|---|
| Monday   |        | 0 |
| Tuesday  | 6      | 0 |
| Wednese  | day    |   |
| Thursday | y      |   |
| Friday   |        |   |
| Saturday | 1      |   |
| Sunday   |        |   |
|          |        |   |

#### 8°C Heat (Topení 8 °C)

Uživatel může jedním klepnutím nechat klimatizační zařízení pracovat v režimu Topení 8 °C. Tato funkce zabrání poškození vybavení domácnosti mrazem, když obyvatelé domu v zimě někam odjedou a chtějí ušetřit za topení.

| <          | Function | • |
|------------|----------|---|
| Timer On   | 18:00    |   |
| Timer Off  | 02:00    | 4 |
| 8" Heating |          | 0 |
| Sleep      | Mr       | 9 |
| Energy     |          | > |
| Check      |          | > |
|            |          |   |

#### Sleep (Spánek)

Uživatel si může nastavit vlastní průběh požadované teploty v době spánku tak, jak mu to vyhovuje.

|            | Function | • |
|------------|----------|---|
| Timer On   | 18:00    |   |
| Timer Off  | 02:00    | - |
| 8" Heating |          | 0 |
| Sleep      | Mr       | G |
| Energy     |          | > |
| Check      |          | 2 |
|            |          |   |

#### Check (Kontrola stavu)

Touto funkcí se dá snadno zjistit provozní stav klimatizačního zařízení. Po provedení kontroly je možné zobrazit normální položky, abnormální položky a podrobné informace.

|  | < ch     | eck    |
|--|----------|--------|
|  | Testing  | 97 🥑   |
|  | Normal   | 97 🛛 🥥 |
|  | Abnormal | 0 🥝    |
|  |          |        |
|  |          |        |
|  | Do       | one    |

| <         | Detail          |
|-----------|-----------------|
| Abnorma   | : 0             |
| Normal: 9 | 7               |
| Compres   | or frequency    |
| Compres   | or current      |
| Outdoor   | nachine current |
| Evaporate | n temperature   |
| Condense  | r temperature   |
| Exhaust t | emperature      |
| Outdoor   | emerature       |

### UPOZORNĚNÍ:

- Toto zařízení je v souladu s částí 15 předpisů FCC a RSS 210 Industry & Science Canada. Provoz je podmíněn splněním dvou následujících podmínek: (1) zařízení nesmí způsobovat škodlivé rušení a (2) zařízení musí akceptovat jakékoli přijaté rušení, včetně rušení, které může způsobit nežádoucí provoz.
- Používejte zařízení pouze v souladu s dodanými pokyny. Toto zařízení vyhovuje limitům FCC a IC pro dávky záření stanovené pro běžné prostředí. Aby se zabránilo možnému překročení limitů IC a FCC pro dávky elektromagnetického záření, nesmí být vzdálenost člověka od antény během normálního provozu menší než 20 cm.
- Změny nebo úpravy, které nejsou výslovně schváleny stranou odpovědnou za shodu s příslušnými předpisy, mohou vést ke ztrátě oprávnění uživatele k provozování zařízení.

# ZPĚTNÝ ODBĚR ELEKTROODPADU

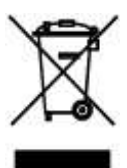

Uvedený symbol na výrobku nebo v průvodní dokumentaci znamená, že použité elektrické nebo elektronické výrobky nesmí být likvidovány společně s komunálním odpadem. Za účelem správné likvidace výrobku jej odevzdejte na určených sběrných místech, kde budou přijata zdarma. Správnou likvidací tohoto produktu pomůžete zachovat cenné přírodní zdroje a napomáháte prevenci potenciálních negativních dopadů na životní prostředí a lidské zdraví, což by mohly být důsledky nesprávné likvidace odpadů. Další podrobnosti si vyžádejte od místního úřadu nebo nejbližšího sběrného místa.

## INFORMACE O CHLADICÍM PROSTŘEDKU

Toto zařízení obsahuje fluorované skleníkové plyny zahrnuté v Kjótském protokolu. Údržba a likvidace musí být provedena kvalifikovaným personálem. Typ chladicího prostředku: R410A

Složení chladicího prostředku R410A: (50% HFC-32, 50% HFC-125) Množství chladicího prostředku: viz přístrojový štítek. Hodnota GWP: 2088 GWP = Global Warming Potential (potenciál globálního oteplování)

V případě problémů s kvalitou nebo jiných kontaktujte prosím místního prodejce nebo autorizované servisní středisko.

Tísňové volání - telefonní číslo: 112

# VÝROBCE

SINCLAIR CORPORATION Ltd. 1-4 Argyll St. London W1F 7LD Great Britain

www.sinclair-world.com

Zařízení bylo vyrobeno v Číně (Made in China).

# ZÁSTUPCE, SERVISNÍ PODPORA

Centrála NEPA spol. s r.o. Purkyňova 45 612 00 Brno Česká republika

Tel.: +420 541 590 140 Tel. servis: +420 541 590 150 Fax: +420 541 590 124 Fax. servis: +420 541 590 153 Bezplatná infolinka: +420 800 100 285

www.sinclair-solutions.com Obchod: info@sinclair-solutions.com Servis: servis@nepa.cz Objednávky: brno-fakturace@nepa.cz

CE